# AND9621/D

# AX Development Systems -Troubleshooting Guide

### Scope

This document helps users understand and correct common issues with the AX development systems. The information is presented in a Frequently Asked Questions (FAQ) format.

### **Related Development Kits**

- AXDBG-2-GEVK
- DVK-BASE-2-GEVK
  - ◆ ADD5043-169-2-GEVK
  - ◆ ADD5043-433-2-GEVK
  - ◆ ADD5043-868-2-GEVK
  - ◆ ADD5051-868-2-GEVK
- F143-MINI-2-GEVK
  - ◆ F143-MINI-A-MOD-GEVB
  - ◆ F143-MINI-B-MOD-GEVB
- DVK-AXM0F243-868-1-GEVK
  - ♦ DVK-AXM0F243-868-1-SMA-GEVB
  - ◆ DVK-AXM0F243-868-1-ANT-GEVB
- DVK-AXM0F243-915-1-GEVK
  - DVK-AXM0F243-915-1-SMA-GEVB
    DVK-AXM0F243-915-1-ANT-GEVB
- DVK-SFEU-1-GEVK
- DVK-SFEU-API-1-GEVK
- DVK-SFUS-1-GEVK
- DVK-SFUS-API-1-GEVK
- DVK-SFJK-1-GEVK
- DVK-SFJK-API-1-GEVK
- DVK-SFAZ-1-GEVK
- DVK-SFAZ-API-1-GEVK
- DVK-SIP-SFEU-1-GEVK
- DVK-SIP-SFEU-API-1-GEVK

### **Related Development Tools**

AX::CodeBlocks, AX-RadioLab, AXSDB, AXFTDIEEPROG, SDCC

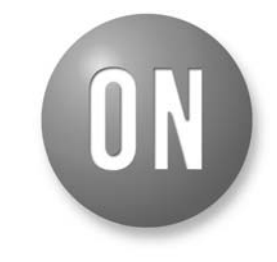

## **ON Semiconductor®**

www.onsemi.com

## **APPLICATION NOTE**

### AND9621/D

### **APPLICATIONS INFORMATION**

# Q1: When running the AX::CodeBlocks IDE, I get the following pop-up message when I try to debug. What does it mean?

| Inacce                                                                                                   | ssible or Locked Microfoot Device                                                                    |  |  |  |
|----------------------------------------------------------------------------------------------------|----------------------------------------------------------------------------------------------------|--|--|--|
| 2                                                                                                    | The Microcontroller is inaccessible or locked and none of the keys from the project keyring matches. |  |  |  |
|                                                                                                    | Check Debugger connection and recycle the Device.                                                    |  |  |  |
| If you know the correct key, cancel and add the key to Project->Properties->Axsem Debugger: Additional K |                                                                                                    |  |  |  |
|                                                                                                    | Do you want to fully erase the Microcontroller, but loosing the factory calibration data?            |  |  |  |
|                                                                                                    | Yes No                                                                                               |  |  |  |
| Dor                                                                                                    | n't annoy me again!                                                                                  |  |  |  |

### Figure 1.

A1: There are several reasons that this pop-up message can occur.

The most likely cause for this pop-up is the ribbon cable between the AXDBG-2-GEVK board and the development board is not plugged in correctly. The debug link will not work and you will get the message shown above.

The header for the ribbon cable is keyed on AXDBG-2-GEVK, and the ribbon cable should plug into the development board such that the ribbon cable faces away from the development board (as shown below).

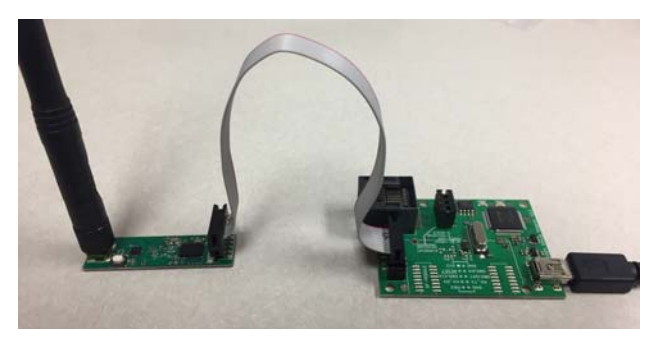

### Figure 2.

If the ribbon cable is plugged in correctly and the pop–up message is given, then the microcontroller is locked with a key. The locking is normally done as a security measure to avoid that the software can be read out or modified.

If "Yes" is selected on the pop-up, all the factory calibration and any software stacks will be erased. Normally "No" is the appropriate response.

NOTE: Devices that are sold pre-programmed with software stacks (with AT interface, such as AX-SFUS) are locked at the factory and the key is a secret. If reprogramming is attempted the calibration data and the software stack will be erased and this is non-recoverable and will render the chip inoperable.

If problems remain, please review Q2 for tips on solving debug link and serial communication problems.

### Q2: I'm having serial communication problems or can't get the AX debug link to connect to the development board. What can I do?

A2: First check that the ribbon cable is plugged in correctly as shown in Q1 of this document.

If the cable is plugged in correctly, then there may be a problem with the virtual COM port.

Open the Windows device manager and verify a COM port is shown that corresponds to the AXDBG-2-GEVK board. See the picture below (USB Serial Port – COM8 in this example).

If needed unplug and re-plug the AXDBG-2-GEVK board to verify that a COM port is associated with it. The first time an AXDBG-2-GEVK is plugged in, Windows may need time to find the driver. This normally takes less than 5 minutes.

Once a valid driver is installed and the COM port shows up, there will be two serial converters, A and B, as shown in the picture below.

| Bevice Manager                                                                                                    |  |  |  |  |
|----------------------------------------------------------------------------------------------------|--|--|--|--|
| File Action View Help                                                                                                    |  |  |  |  |
| 🗢 🔿   🖬   😰 🎫   😡                                                                                                    |  |  |  |  |
| ⊿ 🚔 fg7dwx-l1                                                                                                    |  |  |  |  |
| Datteries                                                                                                    |  |  |  |  |
| Biometric Devices                                                                                                    |  |  |  |  |
| 🔈 📲 Computer                                                                                                    |  |  |  |  |
| 🗅 👝 Disk drives                                                                                                    |  |  |  |  |
| 🔈 📲 Display adapters                                                                                                    |  |  |  |  |
| Um Human Interface Devices                                                                                                    |  |  |  |  |
| IDE ATA/ATAPI controllers                                                                                                    |  |  |  |  |
| Imaging devices                                                                                                    |  |  |  |  |
| > - Keyboards                                                                                                    |  |  |  |  |
| Memory technology driver                                                                                                    |  |  |  |  |
| Mice and other pointing devices                                                                                                    |  |  |  |  |
| Monitors                                                                                                    |  |  |  |  |
| Interversion of the second second |  |  |  |  |
| Usco AnyConnect Secure Mobility Client Virtual Miniport Adapter for Windows X04<br>Intel/P) Dual Pand Wirelass AC 7260                                                                                                    |  |  |  |  |
| Intel(R) Dual band wheless-AC 7200                                                                                                    |  |  |  |  |
| Microcoft Virtual WiEi Mininget Adapter                                                                                                    |  |  |  |  |
|                                                                                                    |  |  |  |  |
| Ports (COM & LPT)                                                                                                    |  |  |  |  |
| Titel(R) Active Management Technology - SOL (COM3)                                                                                                    |  |  |  |  |
| USB Serial Port (COM8)                                                                                                    |  |  |  |  |
|                                                                                                    |  |  |  |  |
| Security Devices                                                                                                    |  |  |  |  |
| Sound, video and game controllers                                                                                                    |  |  |  |  |
| ⊳ ₁∎ System devices                                                                                                    |  |  |  |  |
| 🍙 🖕 Universal Serial Bus controllers                                                                                                    |  |  |  |  |
| 🟺 Generic USB Hub                                                                                                    |  |  |  |  |
| 🟺 Intel(R) 8 Series USB Enhanced Host Controller #1 - 9C26                                                                                                    |  |  |  |  |
| 🟺 Intel(R) USB 3.0 eXtensible Host Controller                                                                                                    |  |  |  |  |
| 🟺 Intel(R) USB 3.0 Root Hub                                                                                                    |  |  |  |  |
| 🗰 USB 2.0 Hub                                                                                                    |  |  |  |  |
| USB 2.0 MTT Hub                                                                                                    |  |  |  |  |
| USB 3.0 Hub                                                                                                    |  |  |  |  |
| USB Composite Device                                                                                                    |  |  |  |  |
| USB Composite Device                                                                                                    |  |  |  |  |
|                                                                                                    |  |  |  |  |
| USB Serial Converter A                                                                                                    |  |  |  |  |
| Serial Converter B                                                                                                    |  |  |  |  |
|                                                                                                    |  |  |  |  |

Figure 3.

The AXDBG-2-GEVK uses the USB Serial Converter B. Right click on the B instance, and under the advanced properties, make sure that enable VCP is selected. VCP stands for Virtual COM Port. See the picture below.

| USB Serial Converter B Properties                       |  |  |  |  |  |  |  |
|---------------------------------------------------------|--|--|--|--|--|--|--|
| General Advanced Power Management Driver Details        |  |  |  |  |  |  |  |
| USB Serial Converter B                                  |  |  |  |  |  |  |  |
| Configuration                                           |  |  |  |  |  |  |  |
| Use these settings to override normal device behaviour. |  |  |  |  |  |  |  |
| Load VCP     Fnable Selective Suspend                   |  |  |  |  |  |  |  |
| 5 Selective Suspend Idle Timeout (secs)                 |  |  |  |  |  |  |  |
|                                                         |  |  |  |  |  |  |  |
|                                                         |  |  |  |  |  |  |  |
|                                                         |  |  |  |  |  |  |  |
|                                                         |  |  |  |  |  |  |  |
|                                                         |  |  |  |  |  |  |  |
|                                                         |  |  |  |  |  |  |  |
| OK Cancel Help                                          |  |  |  |  |  |  |  |

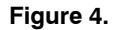

If the AXDBG-2-GEVK still doesn't connect, than its likely the EEPROM for the FTDI USB to serial chip has not been programmed or has somehow been erased.

Issuing the following command from a CMD window will program the FTDI EEPROM.

axftdieeprog.exe -p -f -s 3 -B

The "-s 3" part of the command specifies to make the debugger number 3. For more details refer to application note AND9330, production programming.

Now the debugger should work. Verify from the CMD window by issuing:

```
axsdb --listserials
```

The command should return a 3 if the debugger is found. For more debug interface information, refer to application note AND9370, debug interface software manual.

# Q3: I Installed AX::CodeBlocks but the SDCC compiler is not in my path. What should I do?

A3: The easiest solution is to uninstall RadioLAB and the AX::CodeBlocks IDE package from your machine.

Before reinstalling, make sure that the debugger is NOT plugged in and also that the AX::CodeBlocks IDE installer is ran BEFORE the RadioLab installer.

If the installation is done in the right order, the SDCC compiler should be available from CodeBlocks when started for the first time. See the Figure 5.

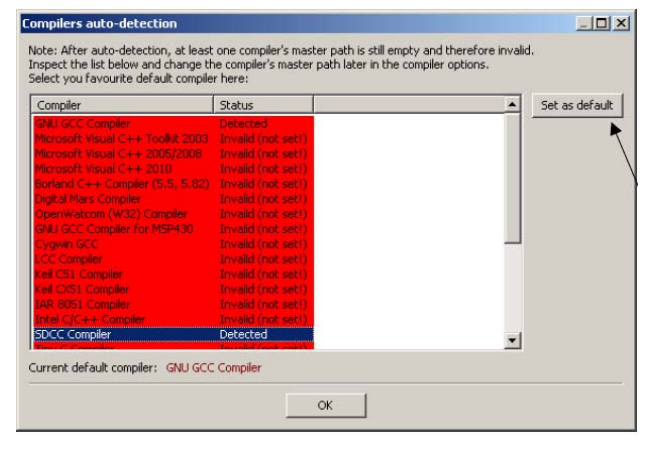

Figure 5.

If you know the SDCC compiler is installed and you get errors related to the compiler path not found, it's also possible to set the compiler path in AX::CodeBlocks by activating the following menu Settings->Compiler.

Then change the default compiler to SDCC as shown below.

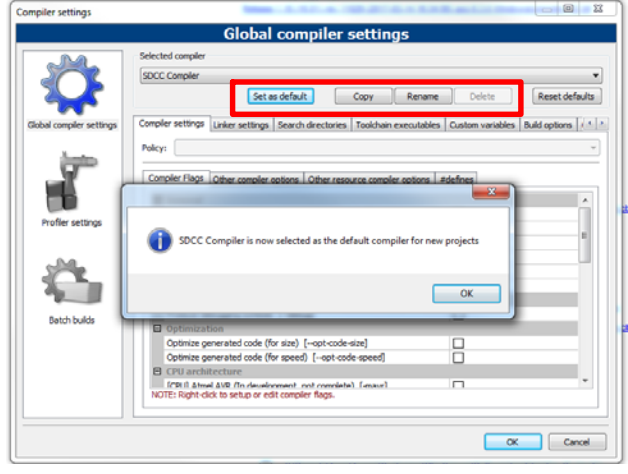

Figure 6.

It may also be useful to verify that the SDCC compiler is in the search path as shown in Figure 7.

## AND9621/D

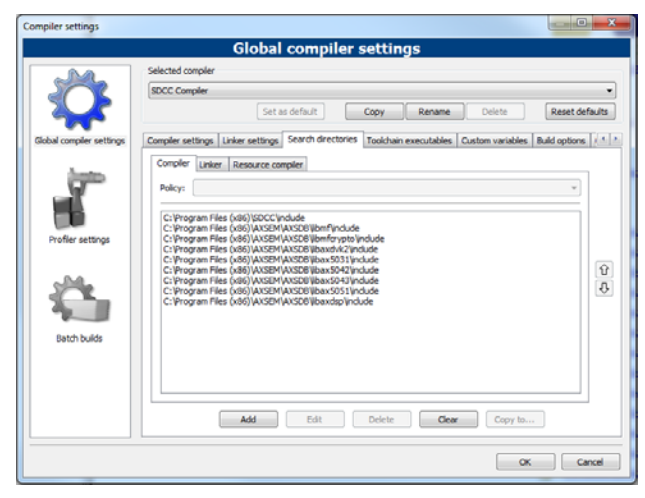

| Compiler settings                                                                                        |                                                                                                    |  |  |
|----------------------------------------------------------------------------------------------------|----------------------------------------------------------------------------------------------------|--|--|
|                                                                                                    | Global compiler settings                                                                                                    |  |  |
|                                                                                                    | Selected compiler                                                                                                    |  |  |
| Sol                                                                                                    | SDCC Compler                                                                                                    |  |  |
|                                                                                                    | Set as default Copy Rename Delete Reset defaults                                                                              |  |  |
| Global compiler settings                                                                                 | Compiler settings   Linker settings   Search directories   Toolchain executables   Custom variables   Build options   ( 4   4 |  |  |
|                                                                                                    | Compler's installation directory                                                                                              |  |  |
|                                                                                                    | C: Program Files (x86)/SDCC Auto-detect                                                                                       |  |  |
| NOTE: All programs must exist either in the "bin" sub-directory of this path, or in any of the "Addition |                                                                                                    |  |  |
|                                                                                                    | Program Files Additional Paths                                                                                                |  |  |
| Profiler settings                                                                                        | C:1Program Files (x86)/SDCC/bin                                                                                               |  |  |
|                                                                                                    |                                                                                                    |  |  |
| 544                                                                                                    |                                                                                                    |  |  |
| Same I                                                                                                   |                                                                                                    |  |  |
|                                                                                                    |                                                                                                    |  |  |
| Batch builds                                                                                             |                                                                                                    |  |  |
|                                                                                                    |                                                                                                    |  |  |
|                                                                                                    |                                                                                                    |  |  |
|                                                                                                    | Add Edit Delete Clear                                                                                                    |  |  |
|                                                                                                    |                                                                                                    |  |  |
|                                                                                                    |                                                                                                    |  |  |
|                                                                                                    | OK Cencel                                                                                                    |  |  |

Figure 9.

Figure 7.

And as a final check make sure the path to the SDCC executable is defined as shown in Figure 8 and Figure 9.

| omplier settings         | ch                                                | abol comption actitions                                                         |
|--------------------------|---------------------------------------------------|---------------------------------------------------------------------------------|
|                          | Glo                                               | obal compiler settings                                                          |
| M                        | Selected compiler                                 |                                                                                 |
|                          | SDCC Compiler                                     | •                                                                               |
|                          |                                                   | Set as default Copy Rename Delete Reset defaults                                |
| Global compiler settings | Compiler settings Linker se                       | ettings Search directories Toolchain executables Custom variables Build options |
|                          | Compiler's installation div                       | ectory                                                                          |
| <b>.</b>                 | C:\Program Files (x86)\<br>NOTE: All programs mus | SDCC                                                                            |
|                          | Program Files Additional                          | i Paths                                                                         |
| Profiler settings        | C compiler:                                       | sdcc.exe at                                                                     |
| . 0.0                    | C++ compiler:                                     | sdcc.exe                                                                        |
|                          | Linker for dynamic libs:                          | sdcc.exe                                                                        |
|                          | Linker for static libs:                           | sdcdb.exe                                                                       |
| Batch builds             | Debugger:                                         | AXSEM debugger : Default                                                        |
|                          | Resource compiler:                                |                                                                                 |
|                          | Make program:                                     | make.exe                                                                        |
|                          |                                                   |                                                                                 |
|                          | L                                                 |                                                                                 |
|                          |                                                   | OK Cancel                                                                       |

Figure 8.

ON Semiconductor and are trademarks of Semiconductor Components Industries, LLC dba ON Semiconductor or its subsidiaries in the United States and/or other countries. ON Semiconductor owns me rights to a number of patents, trademarks, copyrights, trade secrets, and other intellectual property. A listing of ON Semiconductor's product/patent coverage may be accessed at www.onsemi.com/site/pdt/Patent-Marking.pdf. ON Semiconductor reserves the right to make changes without further notice to any products herein. ON Semiconductor makes no warranty, representation or guarantee regarding the suitability of its products for any particular purpose, nor does ON Semiconductor assume any liability arising out of the application or use of any product or circuit, and specifically disclaims any and all liability, including without limitation special, consequential or incidental damages. Buyer is responsible for its products and applications using ON Semiconductor products, including compliance with all laws, regulations and safety requirements or standards, regardless of any support or applications information provided by ON Semiconductor. "Typical" parameters which may be provided in ON Semiconductor dates sheets and/or specifications can and do vary in different applications and actual performance may vary over time. All operating parameters, including "Typicals" must be validated for each customer application by customer's technical experts. ON Semiconductor does not convey any license under its patent rights or others. ON Semiconductor products are not designed, intended, or authorized for use as a critical component in life support systems or any FDA Class 3 medical devices or medical devices with a same or similar classification in a foreign jurisdiction or any devices intended for implantation in the human body. Should Buyer purchase or use ON Semiconductor products harmless against all claims, costs, damages, and expenses, and reasonable attorney fees arising out of, directly or indirectly, any claim of personal injury

### PUBLICATION ORDERING INFORMATION

#### LITERATURE FULFILLMENT:

Literature Distribution Center for ON Semiconductor 19521 E. 32nd Pkwy, Aurora, Colorado 80011 USA Phone: 303-675-2175 or 800-344-3860 Toll Free USA/Canada Fax: 303-675-2176 or 800-344-3867 Toll Free USA/Canada Email: orderlit@onsemi.com N. American Technical Support: 800–282–9855 Toll Free USA/Canada Europe, Middle East and Africa Technical Support:

Phone: 421 33 790 2910 Japan Customer Focus Center Phone: 81-3-5817-1050 ON Semiconductor Website: www.onsemi.com

Order Literature: http://www.onsemi.com/orderlit

For additional information, please contact your local Sales Representative